# NetAttest EPS 設定例

## 連携機器:

AR-Router シリーズ

Case: ワンタイムパスワードでの認証

Version 1.0

株式会社ソリトンシステムズ

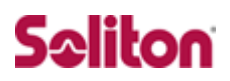

NetAttest®は、株式会社ソリトンシステムズの登録商標です。

その他、本書に掲載されている会社名、製品名は、それぞれ各社の商標または登録商標です。 本文中に ™、®、©は明記していません。

Copyright © 2012, Soliton Systems K.K. , All rights reserved.

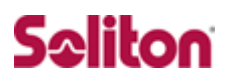

## はじめに

#### 本書について

本書は CA 内蔵 RADIUS サーバーアプライアンス NetAttest EPS とアライド テレシス社製 AR560S との VPN によるワンタイムパスワード認証連携につい て、設定例を示したものです。

各機器の管理 IP アドレス設定など、基本設定は既に完了しているものとします。 設定例は管理者アカウントでログインし、設定可能な状態になっていることを 前提として記述します。

#### 表記方法

| 表記方法         | 説明                                     |  |  |  |
|--------------|----------------------------------------|--|--|--|
| ABCDabcd1234 | コマンド名、ファイル名、ディレクトリ名、画面上のコンピューター出力、     |  |  |  |
| (normal)     | コード例を示します。                             |  |  |  |
| ABCDabcd1234 | -<br>ユーザーが入力する文字を、画面上のコンピューター出力と区別して示し |  |  |  |
| (bold)       | ます。                                    |  |  |  |
| ABCDabcd1234 |                                        |  |  |  |
| (italic)     |                                        |  |  |  |

| 表記方法      |                                |  |  |  |
|-----------|--------------------------------|--|--|--|
| ſ J       | 参照するドキュメントを示します。               |  |  |  |
| ٢J        | 参照する章、節、ボタンやメニュー名、強調する単語を示します。 |  |  |  |
| [+-]      | キーボード上のキーを表します。                |  |  |  |
| [+-1]+[+- | 「七―1]を押したがら「七―2]を押すことを実します     |  |  |  |
| 2]        |                                |  |  |  |

## 表記方法(コマンドライン)

| 表記方法       | 説明                                      |
|------------|-----------------------------------------|
| %, \$, >   | 一般ユーザーのプロンプトを表します。                      |
| #          | 特権ユーザーのプロンプトを表します。                      |
| [filename] | [] は省略可能な項目を示します。この例では、filename は省略してもよ |
| [menane]   | いことを示しています。                             |

## アイコンについて

| アイコン     | 説明                                              |
|----------|-------------------------------------------------|
| ٤        | 利用の参考となる補足的な情報をまとめています。                         |
| <u>.</u> | 注意事項を説明しています。場合によっては、データの消失、機器の破損<br>の可能性があります。 |

### 画面表示例について

このマニュアルで使用している画面(画面キャプチャ)やコマンド実行結 果は、実機での表示と若干の違いがある場合があります。

#### ご注意

本書は、当社での検証に基づき、NetAttest EPS 及び AR560S の操作 方法を記載したものです。すべての環境での動作を保証するものではあ りません。

- 4 -

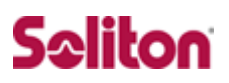

## 目次

| 1 | 構成.   |                                         |
|---|-------|-----------------------------------------|
|   | 1-1   | 構成6                                     |
|   | 1-2   | 環境7                                     |
| 2 | NetAt | test EPS の設定8                           |
|   | 2-1   | システム初期設定ウィザードの実行9                       |
|   | 2-2   | サービス初期設定ウィザードの実行10                      |
|   | 2-3   | 認証ユーザーの登録11                             |
|   | 2-4   | ワンタイムパスワード設定11                          |
| 3 | AR56  | OSの設定14                                 |
|   | 3-1   | IP アドレスおよび Security Officer レベルユーザの作成15 |
|   | 3-2   | PPP インターフェース及びスタティックルートの設定16            |
|   | 3-3   | RADIUS サーバー及び IP アドレスプールの設定17           |
|   | 3-4   | L2TP プロトコル並びに PPP TEMPLATE の設定18        |
|   | 3-5   | DNS リレーの設定19                            |
|   | 3-6   | DHCP Server の設定20                       |
|   | 3-7   | Firewallの設定21                           |
|   | 3-8   | ISAKMP の設定24                            |
|   | 3-9   | IPsecの設定25                              |
| 4 | スマ-   | - トデバイスの設定                              |
|   | 4-1   | iOS 設定例28                               |
|   | 4-2   | Android の設定例31                          |
| 5 | 付録    |                                         |

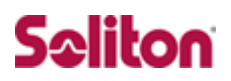

## 1 構成

## 1-1 構成

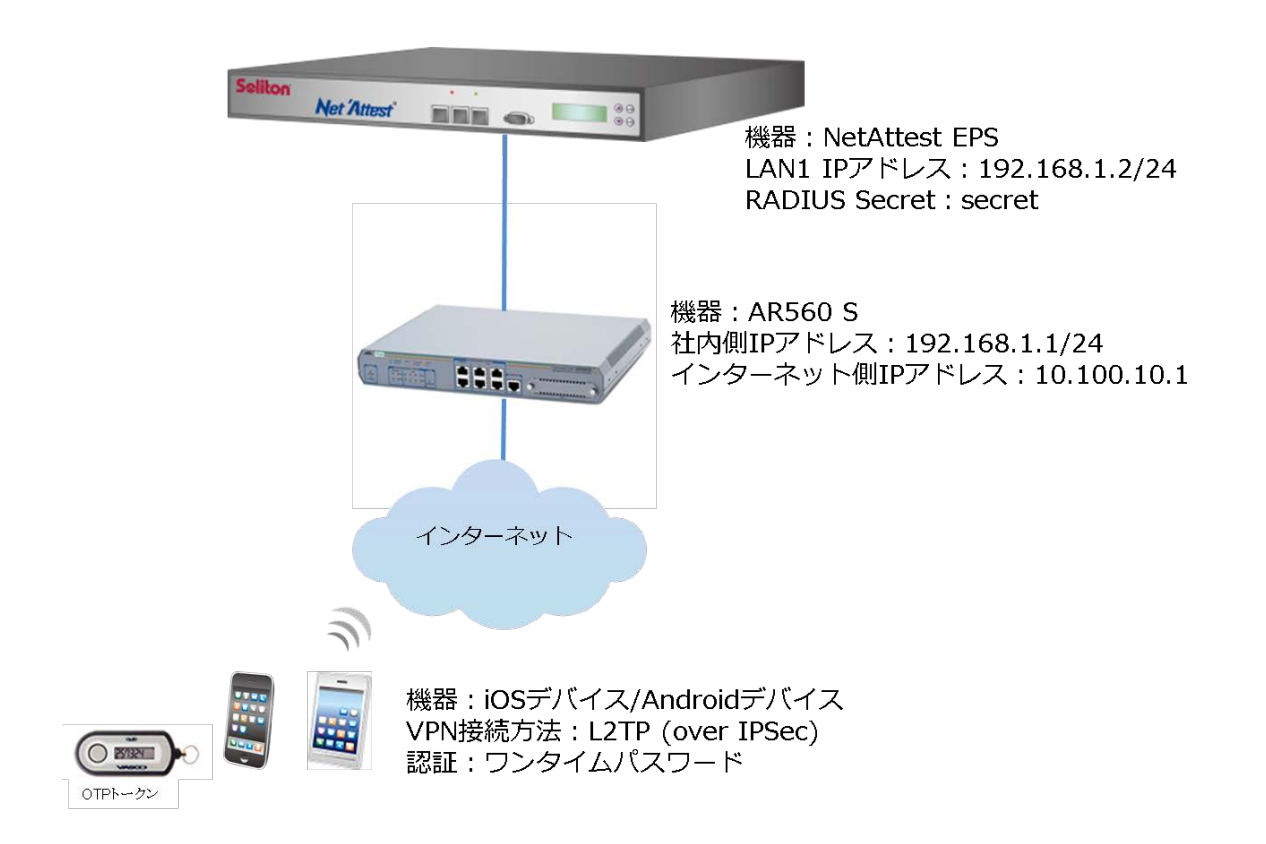

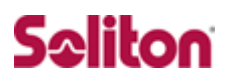

## 1-2 環境

#### 1-2-1 機器

| 役割                                | メーカー            | 製品名                   | SW バージョン            |
|-----------------------------------|-----------------|-----------------------|---------------------|
| Authentication Server<br>(認証サーバー) | Soliton Systems | NetAttest EPS-ST04    | Ver. 4.4.0          |
| RADIUS クライアント<br>(VPN ルーター)       | Allied-telesis  | AR560S                | 2.9.2-07            |
| Client                            | Apple/samsung   | iPhone 3GS/Galaxy Tab | iOS 4.2/Android 2.2 |
| ワンタイムパスワードトークン                    | VASCO           | Digipass GO6          |                     |

#### 1-2-2 認証方式

#### ・ID・パスワード(ワンタイムパスワード)

#### 1-2-3 ネットワーク設定

|                                 | EPS-ST04       | AR560S         | Client PC          | Client Tablet      |
|---------------------------------|----------------|----------------|--------------------|--------------------|
| IP アドレス                         | 192.168.1.2/24 | 10.100.10.1/24 | IPCP<br>(AR560Sから) | IPCP<br>(AR560Sから) |
| RADIUS port<br>(Authentication) | UDP            | 1812           | _                  | _                  |
| RADIUS port<br>(Accounting)     | UDP            | 1813           | _                  | -                  |
| RADIUS Secret<br>(Key)          | sec            | ret            | _                  | _                  |

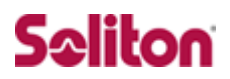

## 2 NetAttest EPS の設定

NetAttest EPS の設定手順

- 1. システム初期設定ウィザードの実行
- 2. サービス初期設定ウィザードの実行
- 3. 認証ユーザーの追加登録
- 4. ワンタイムパスワード設定

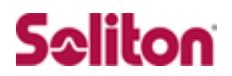

### 2-1 システム初期設定ウィザードの実行

システム初期設定ウィザードを使用し、以下の項目を設定します。

- ◆ タイムゾーンと日付・時刻の設定
- ◆ ホスト名の設定
- ◆ サービスインターフェースの設定
- ◆ 管理インターフェースの設定
- ◆ メインネームサーバーの設定

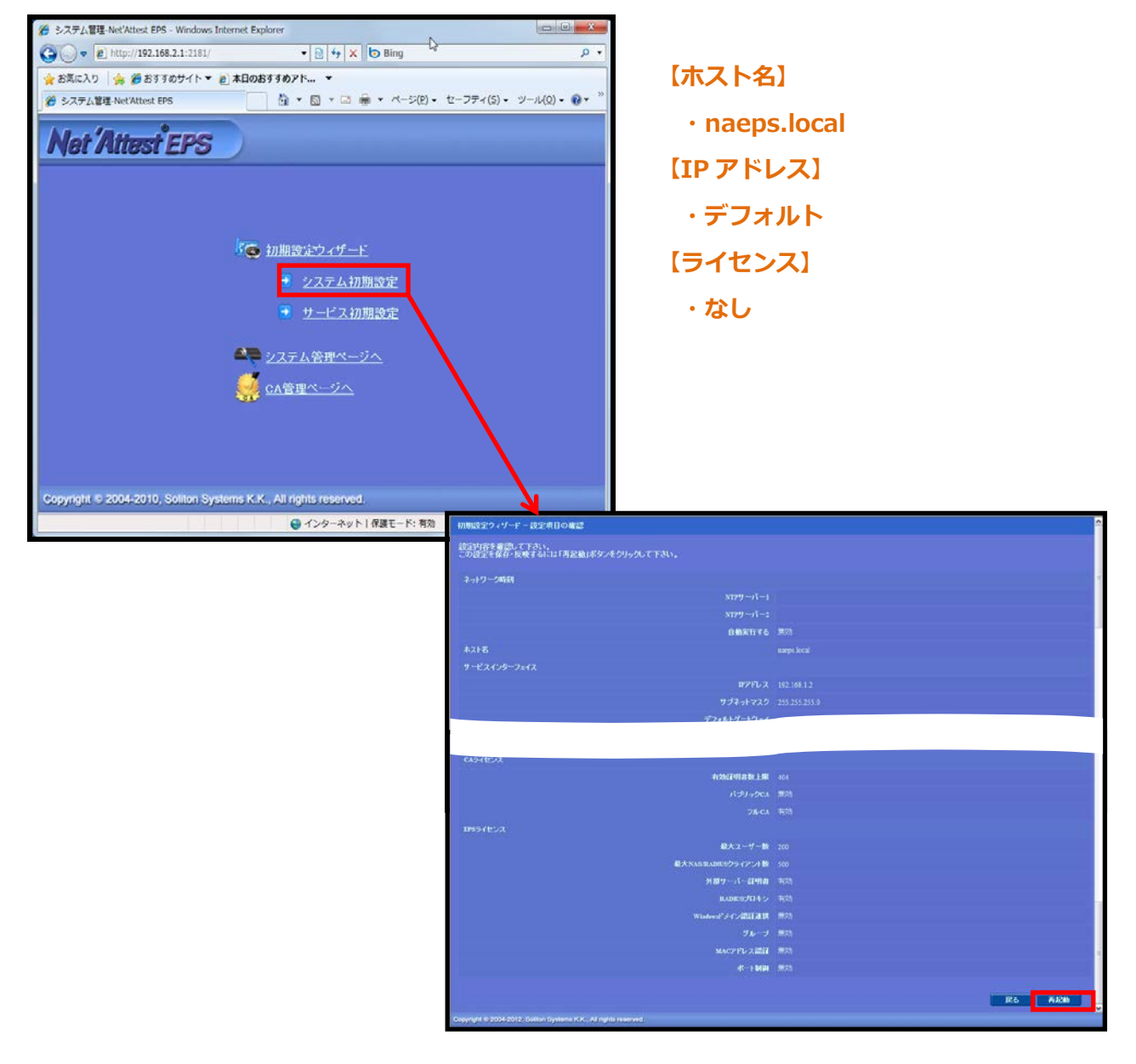

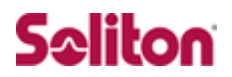

### 2-2 サービス初期設定ウィザードの実行

サービス初期設定ウィザードを実行します。

値を記載しているもの以外はすべてデフォルト設定で行いました。

- ◆ CA 構築
- ◆ LDAP データベースの設定
- ◆ RADIUS サーバーの基本設定(全般)
- ◆ RADIUS サーバーの基本設定(証明書検証)
- ◆ NAS/RADIUS クライアント設定

| 初期設定ウィザード - CA構築                                |                                              |                     |                         |             |                    |
|-------------------------------------------------|----------------------------------------------|---------------------|-------------------------|-------------|--------------------|
|                                                 | CANDER                                       |                     |                         |             |                    |
|                                                 | CAMPORE                                      | A-TCA M             |                         |             |                    |
|                                                 | 0 (1) 10 10 10 10 10 10 10 10 10 10 10 10 10 |                     |                         | • naca      |                    |
|                                                 | 公開網方式                                        | RSA W               |                         |             |                    |
|                                                 | 85                                           | 2048 💌              |                         |             | ADIUS クライアント名】     |
|                                                 | <ul> <li>● 外部HSMデバイスの線を<br/>要求の著名</li> </ul> | 史度する                |                         |             |                    |
|                                                 | 表米著おアルゴリズム<br>CA情報                           | SHA1 💌              |                         | · AI_AI     | R560S              |
|                                                 | CA名(必須)<br>回答                                | naca<br>References  |                         | 【IP アドレ     | ノス(Authenticator)】 |
|                                                 | #300 f                                       |                     |                         |             |                    |
|                                                 |                                              | second systems K.K. |                         | · 192.1     | 68.1.1             |
|                                                 | 部署名<br>E-mail/2FL-2                          | Product Marketing   |                         | 【シークレ       | ット]                |
|                                                 | CA署名設定                                       | CHU21 W             |                         |             |                    |
|                                                 | 1000                                         | 3650                |                         | • secret    | F                  |
|                                                 | 0.00.00117.00059888898                       | 1                   |                         | Secret      |                    |
|                                                 |                                              |                     |                         | 1           |                    |
|                                                 | O BILLINFELIEVS                              | RSL W               |                         |             |                    |
|                                                 | ##                                           | 1024 -              | 初期設定ウィザード - NAS /PADILS | クライアント設定    |                    |
|                                                 | 30.58                                        | Lowest and          |                         | J J J J BOE |                    |
|                                                 | 著名アルゴリズム                                     | SHA1 💌              | 編集対象: 新 規               |             |                    |
|                                                 | Auto El Ba                                   | 3650                |                         |             |                    |
| Copyright © 2004-2312, Soliton Systems K.K., Al | Ingits reserved.                             |                     | NAS/RADIUSクライアント名*      | AT_AR560S   |                    |
|                                                 |                                              |                     | 🗹 このNAS/RADIUSクライアン     | トを有効にする     |                    |
|                                                 |                                              |                     | 説明                      |             | ÷                  |
|                                                 |                                              |                     | 197ドレス*                 | 192.168.1.1 |                    |
|                                                 |                                              |                     | シークレット*                 | •••••       |                    |
|                                                 |                                              |                     | 所属するNASグループ             | -           |                    |
|                                                 |                                              |                     |                         |             |                    |
|                                                 |                                              |                     |                         |             |                    |
|                                                 |                                              |                     |                         |             |                    |
|                                                 |                                              |                     |                         |             |                    |
|                                                 |                                              |                     |                         |             | <u>戻る</u> 次へ       |
|                                                 |                                              |                     |                         |             |                    |

## 2-3 認証ユーザーの登録

NetAttest EPS 管理画面より、ユーザー登録を行います。

「ユーザー」→「ユーザー一覧」から、『追加』ボタンでユーザー登録を行います。

| NetAttest EPS                                 |                      | (                   | <ol> <li>トッブページ</li> <li>設定保存</li> <li>ログオ</li> </ol>                                                          |
|-----------------------------------------------|----------------------|---------------------|----------------------------------------------------------------------------------------------------|
| naeps.local                                   | 2 ユーザー一覧             |                     |                                                                                                    |
| ■ システム設定<br>■ システム管理                          | ユーザー ◎ 一部 ● 完全 グルー   | -ブ 🔽 200 ユーザーまで 検索  |                                                                                                    |
| ■ 証明機関                                        |                      |                     | 追加                                                                                                    |
| ■ DHCPサーバー<br>■ I DAPサーバー                     |                      |                     | ユーザー削除時の証明書失効オブ:                                                                                               |
| ■ RADIUSサーバー                                  | 名則                   | <u>ユーザーID</u>       |                                                                                                    |
|                                               | test user            | test                | 第17 翌更 ₩ 削除                                                                                                    |
| ■ エクスボート                                      | 編集対象: 新規             |                     |                                                                                                    |
| ■ インボート<br>■ ユーザーバスワードボリシー                    | ユーザー情報 基本情報          | 豪準属性 任意属性 0         | TP                                                                                                    |
| ■ デフォルトユーザーブロファイル                             | 姓                    | user01              |                                                                                                    |
|                                               | 名                    |                     |                                                                                                    |
|                                               | F-Mail               |                     |                                                                                                    |
|                                               |                      |                     |                                                                                                    |
| opyright © 2004-2012, Soliton Systems K.K., / | All rights reserved. |                     | ✓                                                                                                    |
|                                               | 認証情報                 |                     |                                                                                                    |
| 【姓】                                           | ユーザーID*              | user01              |                                                                                                    |
| • user01                                      | パスワード*               | •••••               |                                                                                                    |
| USCIOI                                        | バスワード(確認)*           | •••••               |                                                                                                    |
| 【ユーザーID】                                      | ■ 一時利用停止             |                     |                                                                                                    |
| • user01                                      | グループ情報               |                     |                                                                                                    |
|                                               | 所属するグループ             | <b>×</b>            |                                                                                                    |
| (パスワード)                                       |                      | - OK                | キャンセル 適用                                                                                                    |
| • password                                    |                      |                     |                                                                                                    |
| NetAttest EPS                                 |                      | (                   | トップページ (回) 設定保存 (1) ログオフ )                                                                                     |
| ■ naeps.local                                 | 2 7-HW               |                     | ^                                                                                                    |
| <ul> <li>システム設定</li> <li>システム管理</li> </ul>    | ユーザー ● 一部 ● 完全 グルー   | - ブ 💌 200 ユーザーまで 検索 |                                                                                                    |
| ● 証明機関<br>● DUCPサーバー                          |                      |                     | ie no                                                                                                    |
| ■ LDAPサーバー                                    | 名前                   | <u>ユーザーID</u>       | ユーサーAlignation Dialeの書 チッパオラション<br>証明書 タスク                                                                     |
| ■ RADIUSサーバー<br>■ ユーザー                        | lest user            | lest                | 死行 変更 削除                                                                                                    |
| <ul> <li>ユーザー一覧</li> <li>エクスポート</li> </ul>    | user01               | <u>user01</u>       | Atr & P M M                                                                                                    |
| ■ インボート<br>■ フーザーバスロードポリシー                    |                      |                     | La construction de la construction de la construction de la construction de la construction de la construction |
| ■ デフォルトユーザープロファイル                             |                      |                     |                                                                                                    |
|                                               |                      |                     |                                                                                                    |
|                                               |                      |                     |                                                                                                    |
|                                               |                      |                     |                                                                                                    |
|                                               |                      |                     |                                                                                                    |
|                                               |                      |                     |                                                                                                    |
|                                               | (C)                  | 2                   | (s) <sup>×</sup>                                                                                               |

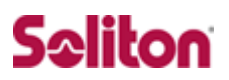

### 2-4 ワンタイムパスワード設定

ワンタイムパスワードトークンの設定をします。

「RADIUS サーバー」→「VASCO DIGIPASS」→「DPX ファイルインポート」と進み、 インポートする DPX ファイルを参照し、転送キーを入力して「インポート」ボタンを 押してください。

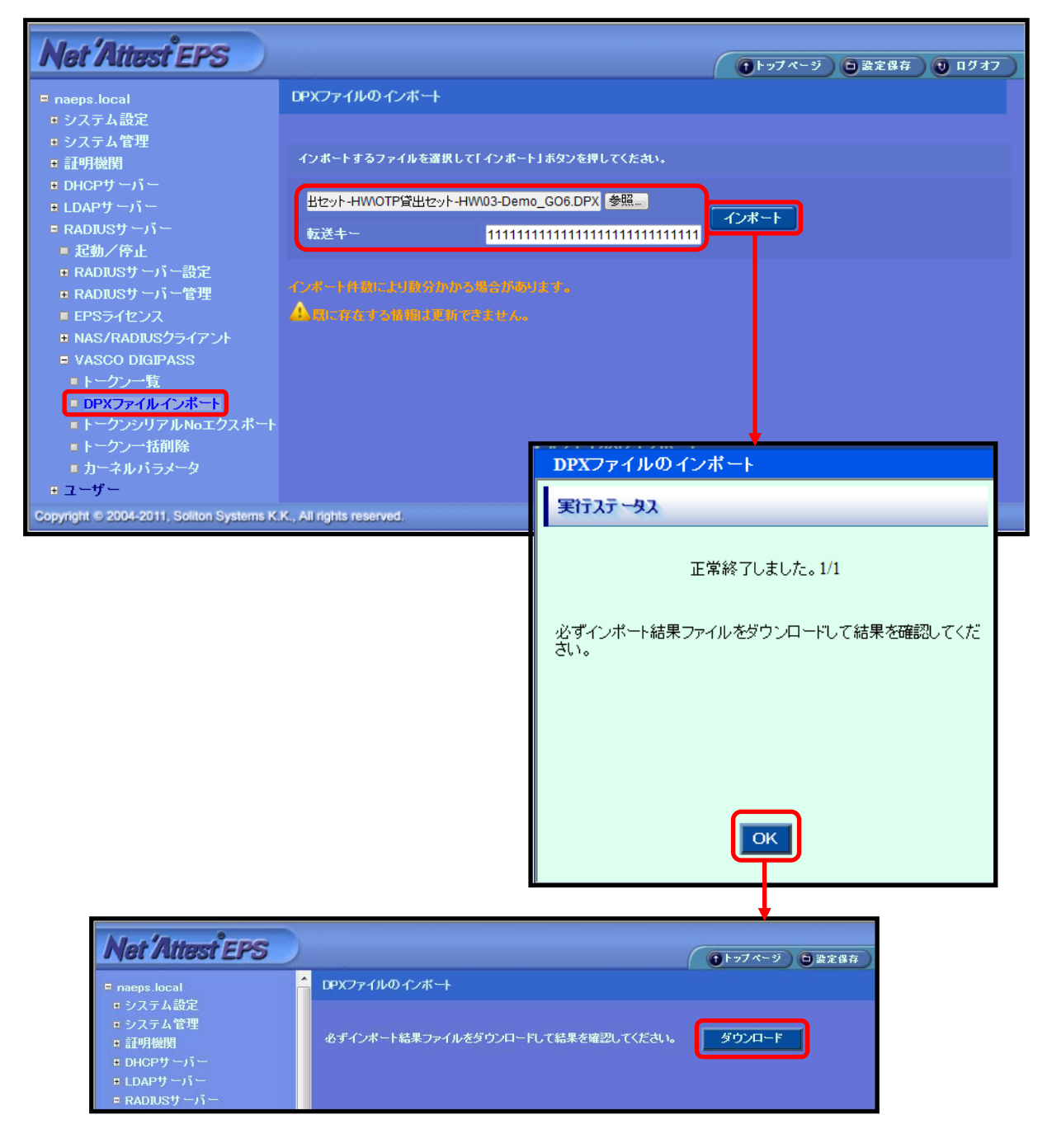

ユーザーとワンタイムパスワードトークンを紐付けます。

ユーザーの「変更」ボタンをクリックしてください。「標準属性」タブの「チェックア イテム」→「認証タイプ」から「VASCO」を選択してください。

「OTP」タブに進み、トークンのシリアル No を入力し、「OK」ボタンをクリックして ください。なお、認証タイプが「自動認証」では「ワンタイムパスワード」で認証でき ません。

| ■ naeps.local<br>■ システム設定<br>■ システム管理<br>■ 証明機関<br>■ DHCPサーバー | ユーザー一覧<br>ユーザー 0 ー書 ● 完全 | グループ <mark>&gt;</mark> 1000 ユーザーまで 🕴 | <sup>決</sup> 來 | フーザー削除    | 道 加<br>細古の点正明日主牛キカオーマン |     |
|---------------------------------------------------------------|--------------------------|--------------------------------------|----------------|-----------|------------------------|-----|
| ■ LDAPサーバー                                                    | 名前                       | <u>ユーザーD</u>                         | 証明書            | <u>97</u> | マクロー                   |     |
| ■ RADIUSサーバー                                                  |                          | test                                 | 発行             | × T       | 削除                     |     |
| ■ ユーザー一覧                                                      |                          |                                      | 23.45          | 変更        | 削除                     |     |
| ■ エクスポート                                                      |                          |                                      |                | —         |                        |     |
| ■ インボート<br>■ ユーザーバスワードポリシー                                    |                          |                                      |                |           |                        |     |
| <ul> <li>■ デフォルトユーザープロファイル</li> </ul>                         |                          |                                      |                |           |                        |     |
|                                                               |                          |                                      |                |           |                        |     |
| 🤰 ユーザー設定                                                      |                          | 🔰 ユーザー設定                             |                |           |                        |     |
| 編集対象: user01                                                  |                          | 編集対象: user01                         |                |           |                        |     |
| ユーザー告訴 標準解性 任素成性                                              |                          | ユーザー情報 標準                            |                | £永居性 🚺    | OTP                    |     |
| 93547474                                                      |                          | VASCO DIGIPASS                       |                | _         | _                      |     |
| Session Timeout 1800                                          |                          | トークンシリアル№                            |                | 00912345  | 82                     |     |
| VLAN ID                                                       | 55                       |                                      |                |           |                        |     |
| Filter ID                                                     |                          |                                      |                |           |                        |     |
| 7199747A                                                      |                          |                                      |                |           |                        |     |
| 20104 8 8                                                     |                          |                                      |                |           |                        |     |
| Electric and the second second second                         |                          |                                      |                |           |                        |     |
| 検信工作との問題                                                      |                          |                                      |                |           |                        |     |
| TROCK I BEAGA-SIMINE                                          |                          |                                      |                |           |                        |     |
|                                                               |                          |                                      |                |           |                        |     |
|                                                               |                          |                                      |                |           |                        |     |
|                                                               | OK キャンセル 通用              |                                      |                |           | OK =+*ンセ               | ル通用 |

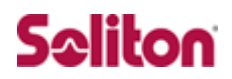

## 3 AR560Sの設定

### AR560S の設定手順

- 1. IP アドレスおよび Security Officer レベルユーザの作成
- 2. PPP インターフェースおよびスタティックルートの設定
- 3. RADIUS サーバーおよび IP アドレスプールの設定
- 4. L2TP プロトコルならびに PPP TEMPLATE の設定
- 5. DNS リレーの設定
- 6. DHCP Server の設定
- 7. Firewall の設定
- 8. ISAKMPの設定
- 9. IPsecの設定

設定はすべて CLI から行います。ID/パスワードは以下の通りです。
ID : manager

パスワード:friend

なお、各設定画面のパラメーター詳細についてはユーザーマニュアルや設定例をご参照

下さい

http://www.allied-telesis.co.jp/support/list/router/ar560s/docs/index.html http://www.allied-telesis.co.jp/support/list/router/ar560s/docs/cfg-197.html

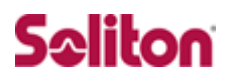

## 3-1 IP アドレスおよび Security Officer レベルユーザの作成

1. IP モジュールを有効にします。

ENABLE IP

2. ルーターヘログイン後、LAN 側のインターフェースへ IP アドレスを設定します

ADD IP INT=VLAN1 IP=192.168.1.1 MASK=255.255.255.0

3. セキュリティモードで各種設定を行うことのできる Security Officer レベルのユーザー 「secoff」を作成します。パスワードは「secoff」とします。※セキュリティモードを使用しな いと IPsec 機能で用いる鍵情報がルーターの再起動時に消去されます。

ADD USER=secoff PASSWORD=secoff PRIVILEGE=SECURITYOFFICER  $\ \downarrow$ 

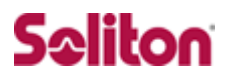

## 3-2 PPP インターフェース及びスタティックルートの設定

 WAN 側 Ethernet インターフェース(eth0)上に PPP インターフェースを作成 します。「OVER=eth0-XXXX」の「XXXX」の部分には、ISP から通知された PPPoE の「サービス名」を記述します。ISP から指定がない場合は、どのサービス名タ グでも受け入れられるよう、「ANY」を設定します。

CREATE PPP=0 OVER=eth0-ANY

 ISPから通知された PPP ユーザー名とパスワードを指定します。LQR はオフにし、 代わりに LCP Echo パケットを使って PPP リンクの状態を監視するようにします。 また、ISDN 向けの機能である BAP はオフにします。

SET PPP=0 OVER=eth0-ANY USER=user@isp PASSWORD=isppasswd LQR=OFF BAP=OFF ECHO=ON

3. WAN 側 (ppp0) インターフェースに IP アドレス「10.100.10.1」を設定しま す。

ADD IP INT=ppp0 IP=10.100.10.1 MASK=255.255.255.255

4. デフォルトルートを設定します。

ADD IP ROUTE=0.0.0.0 INT=ppp0 NEXTHOP=0.0.0.0

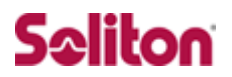

## 3-3 RADIUS サーバー及び IP アドレスプールの設定

#### 1. RADIUS サーバーを登録します。

ADD RADIUS SERVER=192.168.1.2 SECRET="PASSWORD" PORT=1812

 IP アドレスプール「VPNC」を作成し、接続してきた VPN クライアントに割り当 てるアドレスの範囲を指定します。ここでは 100 台分のモバイル端末のアドレス プールを用意しています。

CREATE IP POOL=VPNC IP=192.168.2.1-192.168.2.100

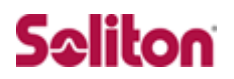

### 3-4 L2TP プロトコル並びに PPP TEMPLATE の設定

 L2TP 経由で VPN クライアントが PPP 接続してきたときに動的に作成する PPP インターフェースのテンプレート「1」を作成します。接続時の認証には PAP を 使い、CHAP の再認証は OFF にし、VJ 圧縮を有効にします。また、アドレス割 り当てには IP アドレスプール「VPNC」を使うようにします。

CREATE PPP TEMPLATE=1 IPPOOL=VPNC AUTHENTICATION=PAP BAP=OFF ECHO=30 RECHALLENGE=OFF VJC=ON

2. L2TP モジュールを有効にします。

ENABLE L2TP

3. L2TP サーバーを BOTH モードで起動します。

ENABLE L2TP SERVER=BOTH

 L2TP 経由で VPN クライアントが接続してきたときに使用する PPP テンプレート を指定します。ここではクライアントのアドレスが不定なので、どのアドレスか らでも接続を受け入れるように設定します。

ADD L2TP IP=0.0.0.0-255.255.255.255 PPPTEMPLATE=1

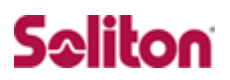

### 3-5 DNS リレーの設定

1. DNS リレー機能を有効にします。

ENABLE IP DNSRELAY

2. 接続確立まで ISP の DNS サーバーアドレスが不明なため、DNS リクエストの転送先として、IPCP ネゴシエーションを行うインターフェース名「ppp0」を指定

します。

SET IP DNSRELAY INT=ppp0

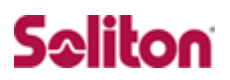

### 3-6 DHCP Server の設定

1. DHCP サーバー機能を有効にします。

ENABLE DHCP

 DHCP ポリシー「DHCP」を作成します。IP アドレスの使用期限は 3,600 秒(1 時間)とします。

CREATE DHCP POLI="DHCP" LEASE=3600

クライアントに提供する情報を設定します。ここでは、DNS サーバーアドレスとして、ルーターの LAN 側インターフェースの IP アドレスを指定しています。ここへ送られた DNS リクエストは、DNS リレー機能により ISP の DNS サーバーに転送されます。

ADD DHCP POLICY="DHCP" SUBNET=255.255.255.0 ROUTER=192.168.1.1 DNSSERVER=192.168.1.1

## クライアントに提供する IP アドレスの範囲を設定します。ここでは、 192.168.1.128~192.168.1.144の16個を指定しています。

CREATE DHCP RAN="CLIENT" POLI="DHCP" IP=192.168.1.128 NUM=16

### 3-7 Firewallの設定

1. ファイアウォール機能を有効にします。

ENABLE FIREWALL

2. ファイアウォールの動作を規定するファイアウォールポリシーを作成します。

CREATE FIREWALL POLICY=net

3. ICMP パケットは Ping (Echo/Echo Reply) と到達不可能 (Unreachable) のみ 双方向で許可します。デフォルト設定では、ICMP はファイアウォールを通過で きません。

ENABLE FIREWALL POLICY=net ICMP\_F=UNRE,PING

4. ルーターの ident プロキシー機能を無効にし、外部のメール(SMTP)サーバー などからの ident 要求に対して、ただちに TCP RST を返すよう設定します。

DISABLE FIREWALL POLICY=net IDENTPROXY

 VPN クライアントがL2TP 経由で接続してきたときに動的に作成される PPP イン ターフェース用のファイアウォール設定を行います。最初に、ダイナミックイン ターフェーステンプレート「vpnif」を作成します。名前は自由です。

CREATE FIREWALL POLICY=net DYNAMIC=vpnif

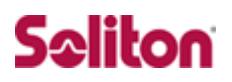

次に、ダイナミックインターフェーステンプレート「vpnif」の対象ユーザーを指定します。USER パラメーターで指定したユーザーが接続してきたときに動的作成される PPP インターフェースは、ADD FIREWALL POLICY INTERFACE コマンドで「DYN-templatename」として参照できます(templatename はテンプレート名)。ここでは対象ユーザーとして「ANY」を指定しています。これは、PPP の認証をパスしたすべてのユーザーが対象であることを示します。

ADD FIREWALL POLICY=net DYNAMIC=vpnif USER=ANY

ファイアウォールポリシーの適用対象となるインターフェースを指定します。
 LAN 側インターフェース(vlan1)を PRIVATE(内部)に設定します。

ADD FIREWALL POLICY=net INT=vlan1 TYPE=PRIVATE

WAN 側インターフェース (ppp0) を PUBLIC (外部) に設定します。

ADD FIREWALL POLICY=net INT=ppp0 TYPE=PUBLIC

L2TP 経由でユーザーが接続してきたときに動的作成される PPP インターフェース(vpnif)を PRIVATE(内部)に設定します。

ADD FIREWALL POLICY=net INT=DYN-vpnif TYPE=PRIVATE

8. LAN 側ネットワークに接続されているすべてのコンピューターが ENAT 機能を使 用できるよう設定します。グローバルアドレスには、ppp0の IP アドレスを使用します。

ADD FIREWALL POLICY=net NAT=ENHANCED INT=vlan1 GBLINT=ppp0

9. VPN クライアントが ENAT 機能を使用できるよう設定します。グローバルアドレ スには、IP アドレスを使用します。

ADD FIREWALL POLICY=net NAT=ENHANCED INT=DYN-vpnif GBLINT=ppp0

10. VPN クライアントから受信した IKE パケット(UDP500 番)と NAT-T パケッ

ト(UDP4500番)がファイアウォールを通過できるように設定します。

| ADD<br>GBLII | FIREWALL<br>P=10.100.10.1 | POLICY=net | RULE=1 | AC=ALLOW | INT=ppp0 | PROT=UDP | GBLPORT=500  |
|--------------|---------------------------|------------|--------|----------|----------|----------|--------------|
| ADD<br>GBLII | FIREWALL<br>P=10.100.10.1 | POLICY=net | RULE=2 | AC=ALLOW | INT=ppp0 | PROT=UDP | GBLPORT=4500 |

11. 基本ルールのままでは IPsec パケットまで遮断されてしまうので、これらのパケットを通過させるためのルールを設定します。「ENCAP=IPSEC」は、IPsec パケットからオリジナルのパケットを取り出したあとでこのルールを適用する ことを示します。よって、以下のコマンドは、「取り出したパケットが UDP で終 点ポートが 1701 番(L2TP パケット)ならば許可する」の意味になります。

ADD FIREWALL POLICY=net RULE=3 AC=ALLOW INT=ppp0 PROT=UDP GBLPORT=1701 GBLIP=10.100.10.1 PORT=1701 IP=10.100.10.1 ENCAP=IPSEC  $\downarrow$ 

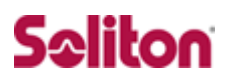

#### 3-8 ISAKMPの設定

 ISAKMP 用の事前共有鍵(pre-shared key)を作成します。ここでは鍵番号を 「1」番とし、鍵の値は「secret」という文字列で指定します(VPN クライアン トにも同じ値を設定)。

CREATE ENCO KEY=1 TYPE=GENERAL VALUE="secret"

- CREATE ENCO KEY コマンドは、コンソール上でログインしている場合のみ有効なコマンドです。そのため、EDIT コマンド(内蔵スクリーンエディター)などで設定スクリプトファイル (.CFG) にこのコマンドを記述しても無効になりますのでご注意ください
- VPN クライアントからの IKE ネゴシエーション要求を受け入れる ISAKMP ポリ シー「i」を作成します。
   ISAKMP メッセージの暗号化には「3DES」、認証には「SHA」アルゴリズム、O akley グループは「2」を使用し、VPN クライアントとの認証には前の手順で作 成した事前共有鍵(鍵番号「1」)を使います。さらに、クライアントの IP アド レスが不定なため PEER に ANY を指定し、NAT-Traversal を有効にしています。

CREATE ISAKMP POLICY="i" PEER=ANY KEY=1 SENDN=TRUE NATTRAVERSAL=TRUE

SET ISAKMP POLICY="i" ENCALG=3DESOUTER HASHALG=SHA GROUP=2

3. ISAKMP SA の有効期限を 600 秒(10 分)に設定し Responder Rekey Exten sion 機能を有効にします。

SET ISAKMP POLICY="i" EXPIRYSECOND=600 REKEY=true

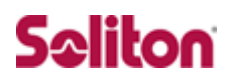

#### 3-9 IPsecの設定

 IPsec 通信の仕様を定義する SA スペック「1」を作成します。鍵管理方式 「ISAKMP」、プロトコル「ESP」、暗号化方式 「AES256bit」、認証方式「SHA」 に設定します。この例では L2TP によってトンネリングを行うため、デフォルト のトンネルモードは使用せずに、トランスポートモードを使用します。UDP1701 番ポートを使って送受信される L2TP パケットだけを暗号化する形になります。

CREATE IPSEC SASPEC=1 KEYMAN=ISAKMP PROTOCOL=ESP ENCALG=AES256 HASHALG=SHA MODE=TRANSPORT

 同様に IPsec 通信の仕様を定義する SA スペック「2」を作成します。鍵管理方 式「ISAKMP」、プロトコル「ESP」、暗号化方式 「AES128bit」、認証方式「SHA」 に設定します。

CREATE IPSEC SASPEC=2 KEYMAN=ISAKMP PROTOCOL=ESP ENCALG=AES128 HASHALG=SHA MODE=TRANSPORT

 同様に IPsec 通信の仕様を定義する SA スペック「3」を作成します。鍵管理方式「ISAKMP」、プロトコル「ESP」、暗号化方式 「3DES」、認証方式「SHA」に 設定します。

CREATE IPSEC SASPEC=1 KEYMAN=ISAKMP PROTOCOL=ESP ENCALG=AES256 HASHALG=SHA MODE=TRANSPORT  $\downarrow$ 

SA スペック「1」、「2」、「3」からなる SA バンドルスペック「1」を作成します。
 鍵管理方式は「ISAKMP」を指定します。

CREATE IPSEC BUNDLE=1 KEYMAN=ISAKMP STRING="1 or 2 or 3"

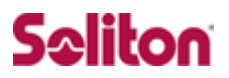

5. IKE パケット(UDP500 番)と NAT-T パケット(UDP4500 番)を素通しさせる IPsec ポリシー「isa」「nat」を作成します。

CREATE IPSEC POLICY=isa INT=ppp0 ACTION=PERMIT LPORT=500 TRANSPORT=UDP

CREATE IPSEC POLICY=nat INT=ppp0 ACTION=PERMIT LPORT=4500 TRANSPORT=UDP

NAT-Traversal を使用する場合は、必ず IKE と NAT-T のパケットが通過できるような 設定を行ってください。

「IPsec ポリシー」は設定順に検索され、最初にマッチしたものが適用されるため、設 定順序には注意が必要です。検索順は SHOW IPSEC POLICY コマンドで確認できま す。また、検索順を変更するには、SET IPSEC POLICY コマンドの POSITION パラ メーターを使用します。

6. L2TPパケットを暗号化する IPsec ポリシー「L2」を PPP インターフェース「0」 に対して作成します。鍵管理方式には「ISAKMP」を指定します。VPN クライア ントの IP アドレスが不定なため、PEER には ISAKMP の認証をパスした相手と いう意味の「DYNAMIC」を、BUNDLE には前の手順で作成した SA バンドルス ペック「1」を指定します。また、LPORT と TRANSPORT で対象となるパケッ トの条件(ここでは L2TP パケット)を指定します。

CREATE IPSEC POLICY=L2 INT=ppp0 ACTION=IPSEC KEYMAN=ISAKMP BUNDLE=1 PEER=DYNAMIC SET IPSEC POLICY=L2 LPORT=1701 TRANSPORT=UDP

 インターネットへの平文通信を許可する IPsec ポリシー「inet」を PPP インター フェース「0」に対して作成します。

CREATE IPSEC POLICY="inet" INT=ppp0 ACTION=PERMIT

インターネットにもアクセスしたい場合は、必ず最後の IPsec ポリシーですべてのパケ ットを通過させる設定を行ってください。いずれの IPsec ポリシーにもマッチしなかっ たトラフィックはデフォルトで破棄されてしまうため、上記の設定がないと VPN 以外 との通信ができなくなります。

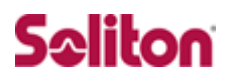

#### 8. IPsec モジュールを有効にします。

ENABLE IPSEC

#### 9. ISAKMP モジュールを有効にします。

ENABLE ISAKMP

#### 10. Security Officer レベルのユーザーでログインしなおします。

LOGIN secoff

11. 動作モードをセキュリティモードに切り替えます。

ENABLE SYSTEM SECURITY\_MODE  $\downarrow$ 

セキュリティモードでは、Security Officer レベルでの Telnet ログインが原則として 禁止されています。セキュリティモードにおいて、Security Officer レベルで Telnet ログインしたい場合は、あらかじめ RSO(Remote Security Officer)の設定を行っ ておいてください。

12. 設定は以上です。設定内容をファイルに保存し、SET CONFIG コマンドで起動 時設定ファイルに指定します。

CREATE CONFIG=router.cfg  $\downarrow$ 

SET CONFIG=router.cfg  $\ \downarrow$ 

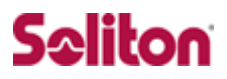

## 4 スマートデバイスの設定

#### 4-1 iOS 設定例

iOS 側の設定を行います。

ホーム画面より「設定」アイコンをタップし、「一般」をタップします。 21:29 III SoftBank 3G 21:28 72% 💼 III SoftBank 3G 72 % 🔜 設定 7 12直情報サーヒス インフ キャリア SoftBank > ٩., サウンド > **1**) 明るさ > 壁紙 > 计算机 -一般 > 8 4 メール/連絡<mark>た</mark>/カレンダー  $\bowtie$ > C 電話 > 1 Safari >

「ネットワーク」→「VPN」と進んでください。

| → ネットワーク                                                |                   |
|---------------------------------------------------------|-------------------|
| 3Gをオンにする オン                                             | 情報 >              |
| 3Gを使用するとデータをより速く読み<br>込めますが、バッテリーの保ち時間が<br>短くなる場合があります。 | 使用状況 1時間 22分 >    |
| モバイルデータ通信 オン                                            | ネットワーク >          |
| データローミング オフ                                             | Bluetooth オフ >    |
| 海外にいるときデータローミングを<br>オフにすると、ローミングによる                     | Spotlight検索 >     |
| その他のデータサービスの利用が停止<br>され、課金を回避できます。                      | <b>自動ロック</b> 1分 ≯ |
| VPN 接続されていません >                                         | パスコードロック オン >     |
|                                                         | 機能制限 オフ ≯         |

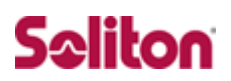

「VPN 構成を追加」をタップします。

| II SoftBank 3G (+ 11 | :56 📟 |
|----------------------|-------|
| ネットワーク V             | PN    |
| VPN                  | 7     |
| 構成を選択                |       |
| VPN構成を追加             | a >   |
|                      |       |
|                      |       |
|                      |       |
|                      |       |
|                      |       |
|                      |       |
|                      |       |

「L2TP」をタップし、下記のように設定してください。

| III SoftBank 3G | 21:29 | 72 % 💻 |
|-----------------|-------|--------|
| キャンセル           | 構成を追加 | 保存     |
| L2TP            | PPTP  | IPSec  |
| 説明              | 必須    |        |
| サーバ             | 必須    |        |
| アカウント           | 必須    |        |
| RSA Securi      | D     | オフ     |
| パスワード           | 毎回確認  |        |
| シークレット          | ~     |        |
| すべての信号          | 号を送信  | オン     |
| プロキシ            |       |        |

```
【説明】
・AR_VPN(任意の名称)
(サーバー】
・10.100.10.1
(アカウント】
・10.100.10.1
(アカウント】
・(NetAttest EPS に設定したもの)
(RSA SecureID】
・オフ
(パスワード】
・オフ
(パスワード】
・毎回確認(認証時には OTP トークンに表示され
るパスワードを入力)
[シークレット】
・secret
【すべての信号を送信】
・オン
```

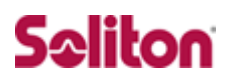

「プロキシー」の「オフ」をタップし、「保存」をタップしてください。 その後、「AR-VPN」を選択し、VPN をオンにします。

| still SoftBank 3G 22:09 | 89 % 🎿 |              | Il SoftBank 3G 🛟 | 12:01  | * 🚍             |
|-------------------------|--------|--------------|------------------|--------|-----------------|
| キャンセル 構成を追加             | 保存     |              | ネットワーク           | VPN    |                 |
| 説明 AR_VPN               |        |              | VDN              |        | 214             |
| サーバ 10.100.10.1         |        | $\backslash$ | VPN              |        | 3,5             |
| アカウント AAA               |        |              | 状況               | 接続してい  | ♪ます <b>&gt;</b> |
| RSA SecurID             | 77     |              | VPN接             | 続をキャンセ | :ル              |
| パスワード毎回確認               |        |              | 構成を選択            |        |                 |
| シークレット •••••            |        |              | ✓ AR_VPN<br>カスタム |        | ۲               |
| すべての信号を送信               | オン     |              | VPN構成を           | 追加     | >               |
| プロキシ                    |        |              |                  |        |                 |
| オフ 手動                   | 自動     |              |                  |        |                 |
|                         |        |              |                  |        |                 |

画面上段右上に VPN アイコンが表示され、「状況」に接続中と

表示されれば接続に成功です。

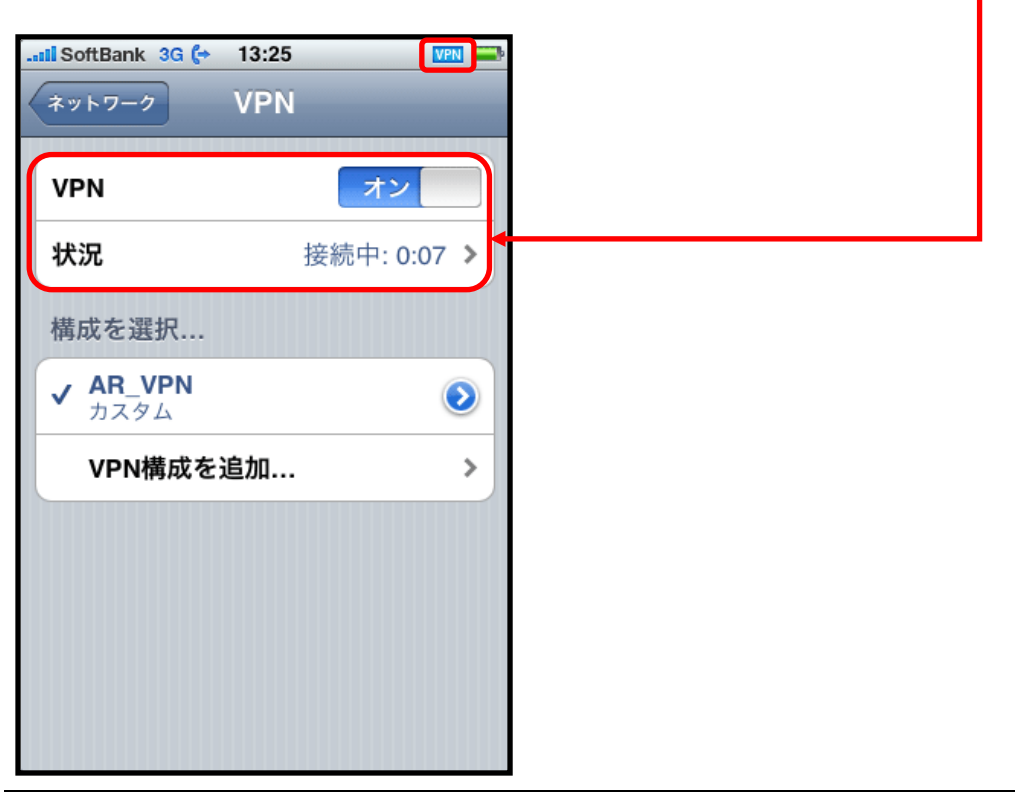

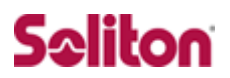

## 4-2 Android の設定例

Android 側の設定を行います。

ホーム画面で「メニュー」ボタンを押し、「設定」をタップします。

| 日  | 壁紙 | Q、<br>検索 |
|----|----|----------|
| 通知 | 編集 | 設定       |

設定メニューの「無線とネットワーク」-「モバイルネットワーク」と進み、

「VPN 設定」をタップします。

|                              | 10:22PM 🚺 🚺  |
|------------------------------|--------------|
| 奈 無線とネットワー:                  | þ            |
| 🥟 通話設定                       |              |
| 📢) サウンド設定                    |              |
| 🔆 画面設定                       |              |
| 位置情報とセキュ                     | リティ          |
| 👔 アプリケーション                   |              |
|                              |              |
| 無線とネットワーク                    | 🐘 📊 🗔 7:43PM |
| 機内モード<br>ワイヤレス接続を全て無効        |              |
| Wi-Fi設定<br>ワイヤレスアクセスポイント     | を設定          |
| Bluetooth設定<br>デバイス名称や接続、公開を | 設定           |
| VPN設定<br>VPNの設定と管理           |              |
| モバイルネットワーク<br>ローミング、ネットワーク、  | APN設定        |
|                              |              |

T.

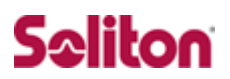

「VPN の追加」→「L2TP/IPsec PSK VPN を追加」と進みます。

|                                            | 🖫 🕕 🔁 8:14PM  |
|--------------------------------------------|---------------|
| VPN設定                                      |               |
| VPNの追加                                     |               |
| VPN                                        |               |
|                                            |               |
|                                            |               |
|                                            | 👪 📊 🚺 10:24PM |
| <b>VPN</b> の追加                             |               |
| PPTP VPNを追加<br>PPTP(Point-to-Point tunnel  | ing protocol) |
| L2TP VPNを追加<br>L2TP(Layer 2 tunneling prot | ocol)         |
| L2TP/IPSec PSK VPNを<br>L2TP/IPsec VPNベースの事 | E追加<br>前共有キー  |
| L2TP/IPSec CRT VPNを<br>L2TP/IPsec VPNベースの証 | E追加<br>明書     |

各項目を下記のように設定します。

| 🖫 al 💶                                      | 10:25PM |
|---------------------------------------------|---------|
| L2TP/IPSec PSK VPNを追加                       |         |
| VPN名<br>VPN名未設定                             |         |
| VPNサーバー<br>VPNサーバー未設定                       |         |
| IPsec事前共有キーの設定<br>IPsec事前共有キー未設定            |         |
| L2TPセキュリティ保護を有効にします<br>L2TPセキュリティ保護が利用できません |         |
| L2TPセキュリティ保護設定<br>L2TPセキュリティ保護未設定           |         |
| DNS検索ドメイン<br>DNS検索ドメイン未設定                   |         |

【説明】
・AR\_VPN(任意の名称)
【VPN サーバー】
・10.100.10.1
【IPsec 事前共通鍵の設定】
・secret
【L2TP セキュリティ保護を有効にします】
・無効
【DNS 検索ドメイン】
・(未設定)

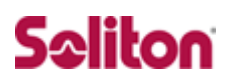

登録した「AR-VPN」をタップします。

|                            | 👪 📊 🗖 8:39PM |
|----------------------------|--------------|
| VPN設定                      |              |
| VPNの追加                     |              |
| VPN                        |              |
| <b>AR-VPN</b><br>ネットワークに接続 |              |
|                            |              |

ユーザーID とパスワードを入力する画面が出ますので、 EPS に登録したユーザーID と VASCO の OTP トークンに表示されるパスワードを 入力し、「接続」をタップしてください。

PIN コードありの OTP トークンの場合は PIN コード+OTP トークンのパスワ ードを入力してください。

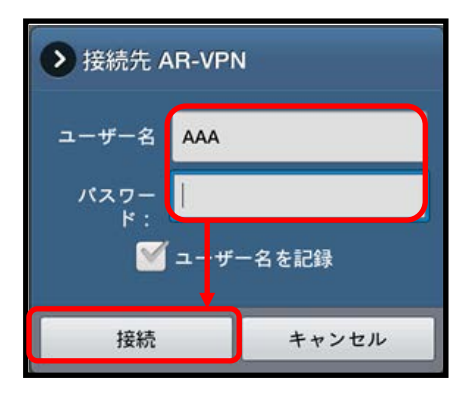

画面左上の鍵アイコンの表示、「AR-VPN」の下の「接続されています」の表示の2点が

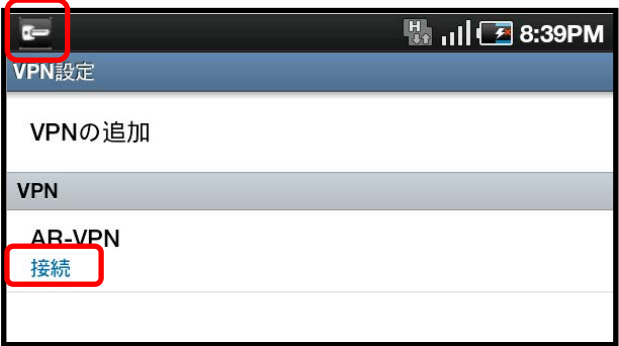

確認できれば接続成功です。

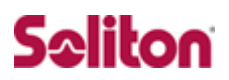

## 5 付録

#### ・アライドテレシス社製スイッチ AR560S config

```
ENABLE IP ↓
ADD IP INT=VLAN1 IP=192.168.1.1 MASK=255.255.255.0 ↓
ADD USER=secoff PASSWORD=secoff PRIVILEGE=SECURITYOFFICER ↓
```

CREATE PPP=0 OVER=eth0-ANY ↓ SET PPP=0 OVER=eth0-ANY USER=user@isp PASSWORD=isppasswd LQR=OFF BAP=OFF ECHO=ON ↓ ADD IP INT=ppp0 IP=10.100.10.1 MASK=255.255.255.255 ↓ ADD IP ROUTE=0.0.0.0 INT=ppp0 NEXTHOP=0.0.0.0 ↓

ADD RADIUS SERVER=192.168.1.2 SECRET="PASSWORD" PORT=1812  $\downarrow$ CREATE IP POOL=VPNC IP=192.168.2.1-192.168.2.100  $\downarrow$ 

```
CREATE PPP TEMPLATE=1 IPPOOL=VPNC AUTHENTICATION=PAP BAP=OFF ECHO=30
RECHALLENGE=OFF VJC=ON ↓
ENABLE L2TP ↓
ENABLE L2TP SERVER=BOTH ↓
ADD L2TP IP=0.0.0.0-255.255.255.255 PPPTEMPLATE=1 ↓
```

ENABLE IP DNSRELAY ↓ SET IP DNSRELAY INT=ppp0 ↓

ENABLE DHCP ↓ CREATE DHCP POLI="DHCP" LEASE=3600 ↓ ADD DHCP POLICY="DHCP" SUBNET=255.255.0 ROUTER=192.168.1.1 DNSSERVER=192.168.1.1 ↓ CREATE DHCP RAN="CLIENT" POLI="DHCP" IP=192.168.1.128 NUM=16 ↓

ENABLE FIREWALL ↓ CREATE FIREWALL POLICY=net ↓ ENABLE FIREWALL POLICY=net ICMP\_F=UNRE,PING ↓ DISABLE FIREWALL POLICY=net IDENTPROXY ↓

CREATE FIREWALL POLICY=net DYNAMIC=vpnif ↓ ADD FIREWALL POLICY=net DYNAMIC=vpnif USER=ANY ↓ ADD FIREWALL POLICY=net INT=vlan1 TYPE=PRIVATE ↓

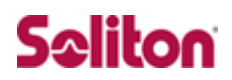

```
ADD FIREWALL POLICY=net INT=ppp0 TYPE=PUBLIC ↓
ADD FIREWALL POLICY=net INT=DYN-vpnif TYPE=PRIVATE ↓
ADD FIREWALL POLICY=net NAT=ENHANCED INT=vlan1 GBLINT=ppp0 ↓
ADD FIREWALL POLICY=net NAT=ENHANCED INT=DYN-vpnif GBLINT=ppp0ADD FIREWALL POLICY=net
RULE=1 AC=ALLOW INT=ppp0 PROT=UDP GBLPORT=500 GBLIP=10.100.10.1
PORT=500 IP=10.100.10.1 ↓
ADD FIREWALL POLICY=net RULE=2 AC=ALLOW INT=ppp0 PROT=UDP GBLPORT=4500
GBLIP=10.100.10.1
PORT=4500 IP=10.100.10.1 ↓
ADD FIREWALL POLICY=net RULE=3 AC=ALLOW INT=ppp0 PROT=UDP GBLPORT=1701
GBLIP=10.100.10.1 PORT=1701 IP=10.100.10.1 ENCAP=IPSEC ↓
CREATE ENCO KEY=1 TYPE=GENERAL VALUE="secret" ↓
CREATE ISAKMP POLICY="i" PEER=ANY KEY=1 SENDN=TRUE NATTRAVERSAL=TRUE ↓
SET ISAKMP POLICY="i" ENCALG=3DESOUTER HASHALG=SHA GROUP=2 ↓
SET ISAKMP POLICY="i" EXPIRYSECOND=600 REKEY=true ↓
CREATE IPSEC SASPEC=1 KEYMAN=ISAKMP PROTOCOL=ESP ENCALG=AES256 HASHALG=SHA
        MODE=TRANSPORT ↓
CREATE IPSEC SASPEC=2 KEYMAN=ISAKMP PROTOCOL=ESP ENCALG=AES128 HASHALG=SHA
       MODE=TRANSPORT ↓
CREATE IPSEC SASPEC=3 KEYMAN=ISAKMP PROTOCOL=ESP ENCALG=3DESOUTER HASHALG=SHA
        MODE=TRANSPORT ↓
CREATE IPSEC BUNDLE=1 KEYMAN=ISAKMP STRING="1 or 2 or 3" ↓
CREATE IPSEC POLICY=isa INT=ppp0 ACTION=PERMIT LPORT=500 TRANSPORT=UDP ↓
CREATE IPSEC POLICY=nat INT=ppp0 ACTION=PERMIT LPORT=4500 TRANSPORT=UDP ↓
CREATE IPSEC POLICY=L2 INT=ppp0 ACTION=IPSEC KEYMAN=ISAKMP BUNDLE=1 PEER=DYNAMIC ↓
SET IPSEC POLICY=L2 LPORT=1701 TRANSPORT=UDP ↓
CREATE IPSEC POLICY="inet" INT=ppp0 ACTION=PERMIT ↓
ENABLE IPSEC ↓
ENABLE ISAKMP ↓
LOGIN secoff ↓
ENABLE SYSTEM SECURITY MODE ↓
CREATE CONFIG=router.cfg ↓
SET CONFIG=router.cfg \downarrow
```

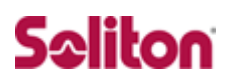

## 改訂履歴

| 日付         | 版   | 改訂内容 |
|------------|-----|------|
| 2012/07/20 | 1.0 | 初版作成 |
|            |     |      |
|            |     |      |
|            |     |      |
|            |     |      |
|            |     |      |
|            |     |      |
|            |     |      |
|            |     |      |
|            |     |      |
|            |     |      |
|            |     |      |
|            |     |      |
|            |     |      |
|            |     |      |
|            |     |      |
|            |     |      |
|            |     |      |
|            |     |      |
|            |     |      |
|            |     |      |
|            |     |      |
|            |     |      |
|            |     |      |
|            |     |      |